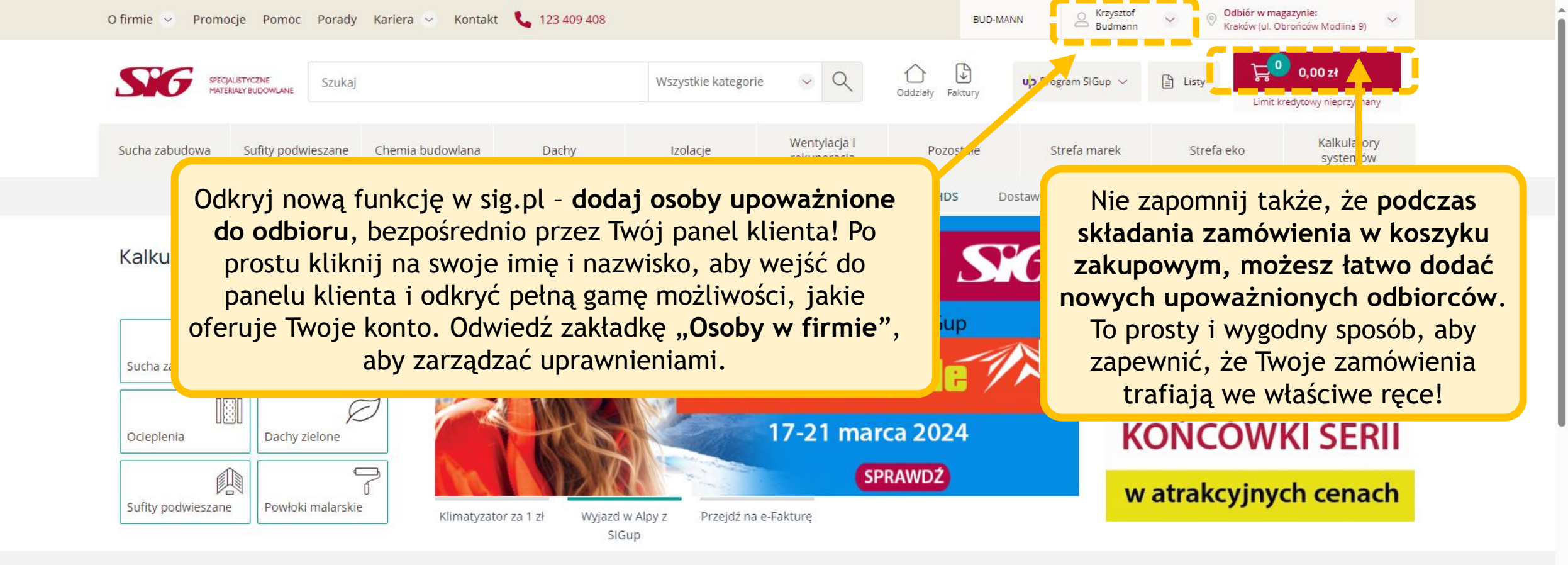

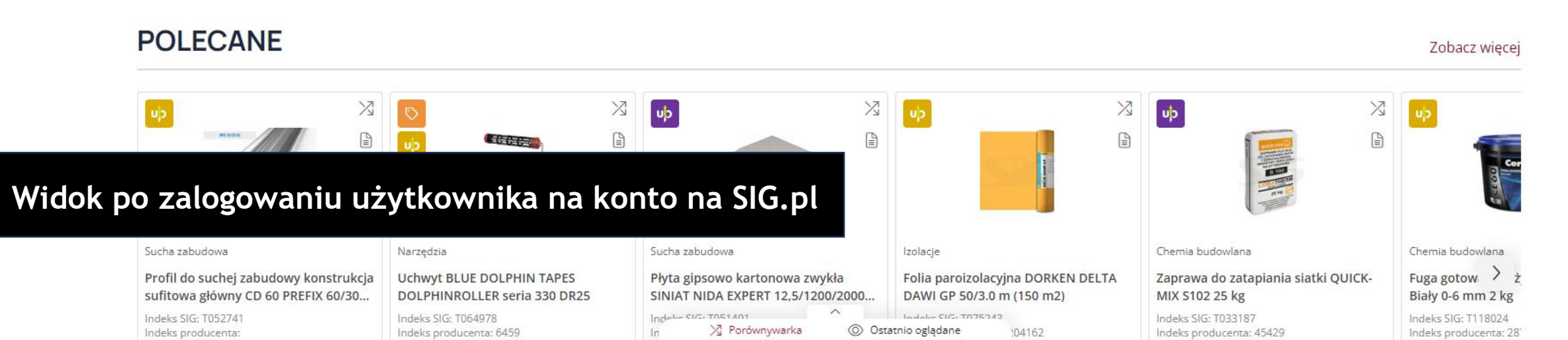

Postaw na wygodę - kliknij tutaj i przejdź na e-fakturę!

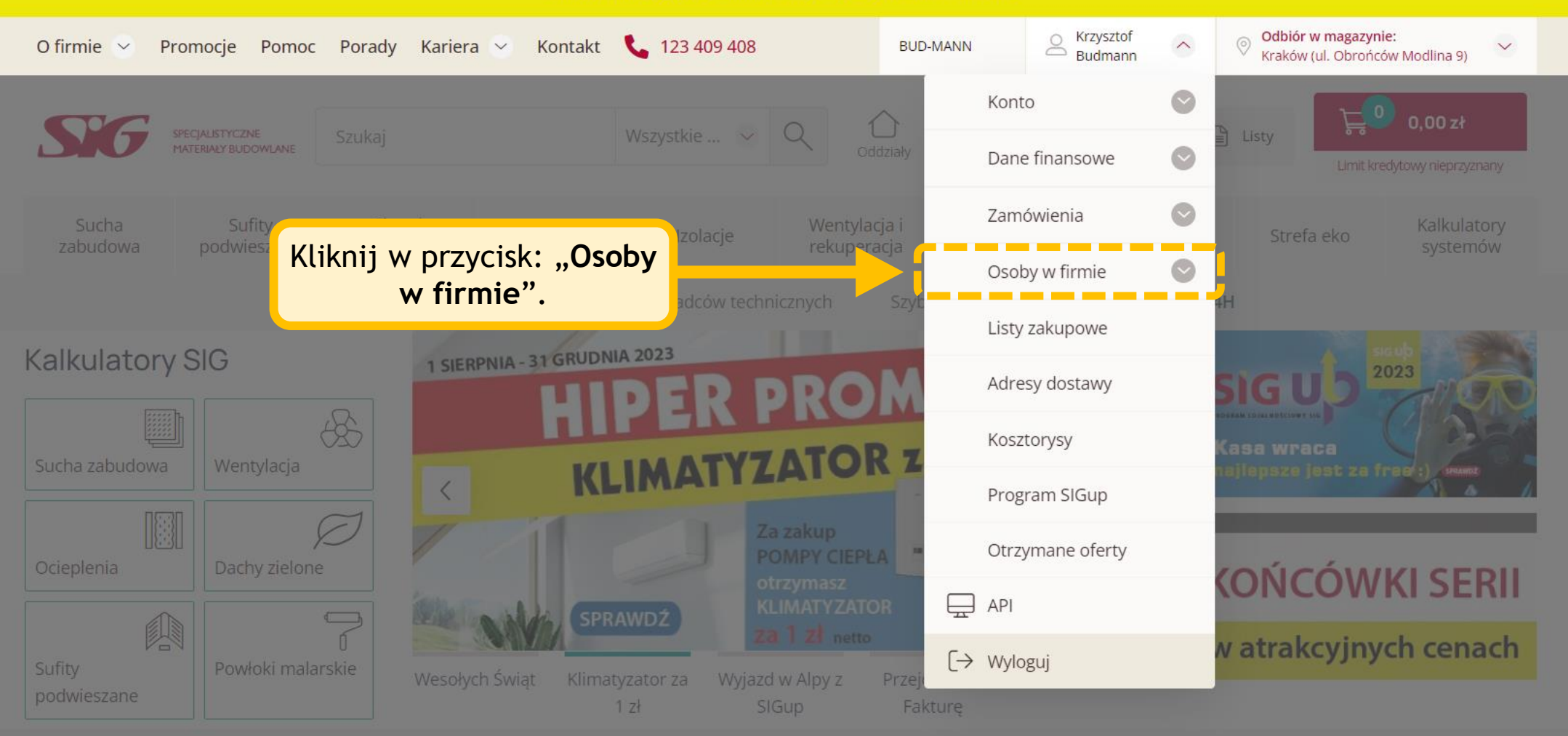

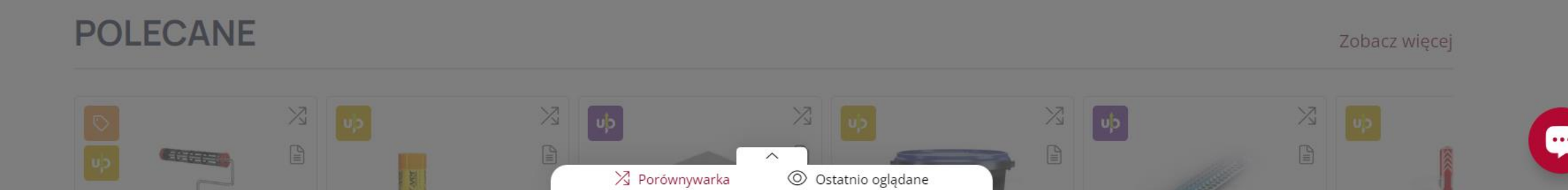

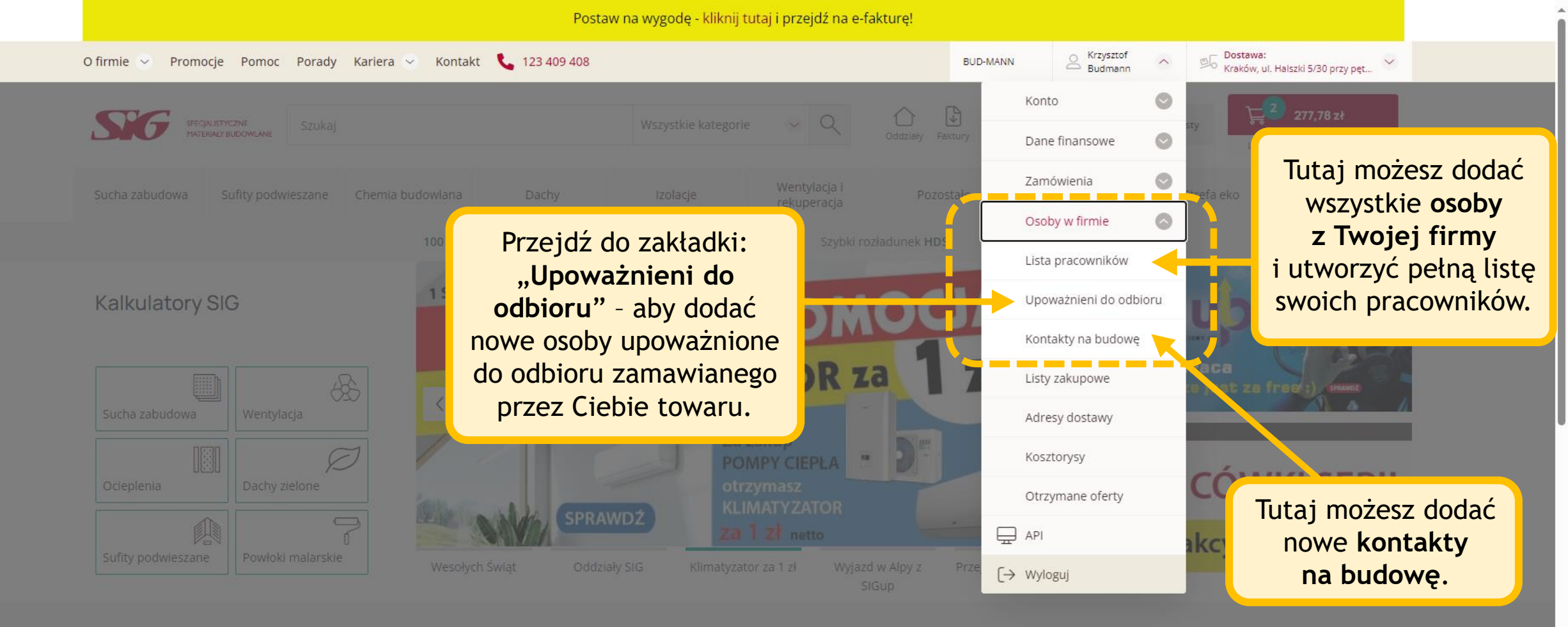

## POLECANE

Naria izolacji

Zaprawa do zatapiania siatki QUICK

Porównywarka

Ostatnio oglądane

Porównywarka

Ostatnio oglądane

Pita gipsowo kartonowa zwykła

Uchwyt BLL > F

Zobacz więcej

| O firmie 😪 Promocje Pomoc Porad   | y Kariera 🔗 Kontakt 📞 123 409 408 |                     |                             | BUD-MANI         | N Krzysztof<br>Budmann | V Dostan<br>Kraków | va:<br>v, ul. Halszki 5/30 przy pęt 💙 |
|-----------------------------------|-----------------------------------|---------------------|-----------------------------|------------------|------------------------|--------------------|---------------------------------------|
| SPECIALISTYCZNE SZUK              | j                                 | Wszystkie kategorie | <ul><li>Q</li></ul>         | Oddziały Faktury | uþ Program SIGup 🗸     | Listy              | 2 277,78 zł                           |
| Sucha zabudowa Sufity podwieszane | Chemia budowlana Dachy            | Izolacje            | Wentylacja i<br>rekuperacja | Pozostałe        | Strefa marek           | Strefa eko         | Kalkulatory<br>systemów               |

Strona główna / Moje konto / Osoby upoważnione do odbioru

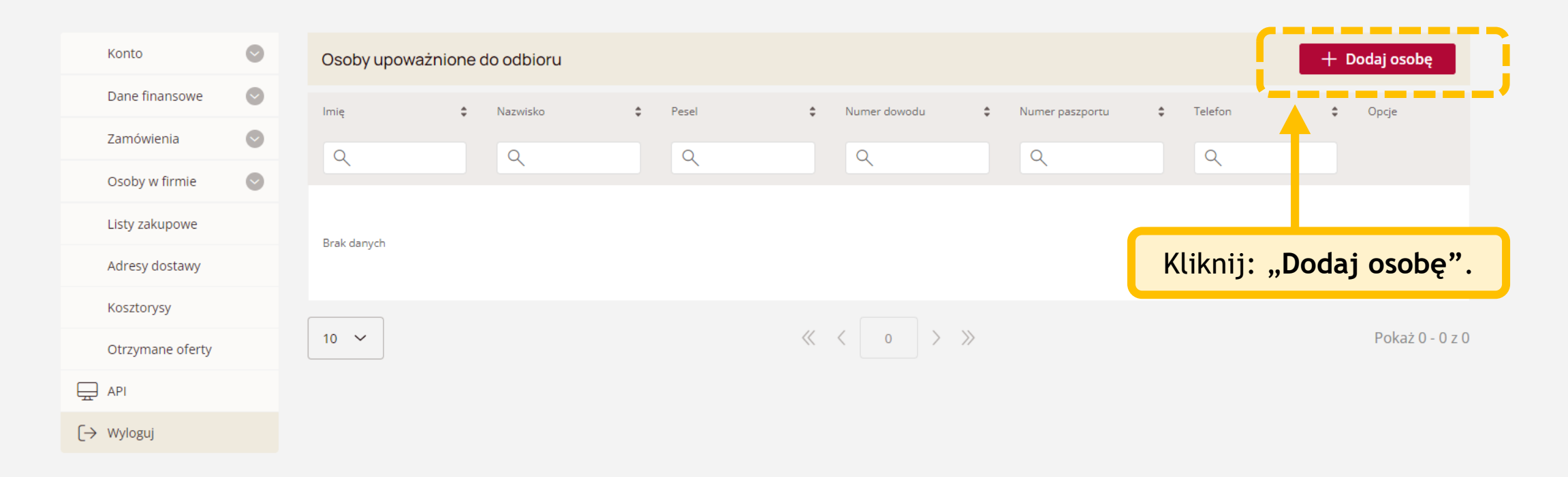

| KONTAKT                |                 |                         |                          |                     |   |  |
|------------------------|-----------------|-------------------------|--------------------------|---------------------|---|--|
|                        | BĄDŹ NA BIEŻĄCO | ONAS                    | ZASADY SPRZEDAŻY         | NASZE ODDZIAŁY      |   |  |
| <b>L</b> 123 409 408   | Aktualności     | O firmie                | E-faktura                | Znajdź swój oddział |   |  |
| 📮 E-mail               | Media o nas     | Kariera                 | Ogólne warunki sprzedaży |                     |   |  |
| 🖵 Formularz kontaktowy | Facebook        | Kontakt                 | Warunki dostawy          |                     |   |  |
| Nasze social media:    | LinkedIn        | Polityka prywatno i 🔨   | Reklamacje i zwroty      |                     | Q |  |
|                        |                 | 🔀 Porównywarka 🔘 Ostatn | io oglądane              |                     |   |  |

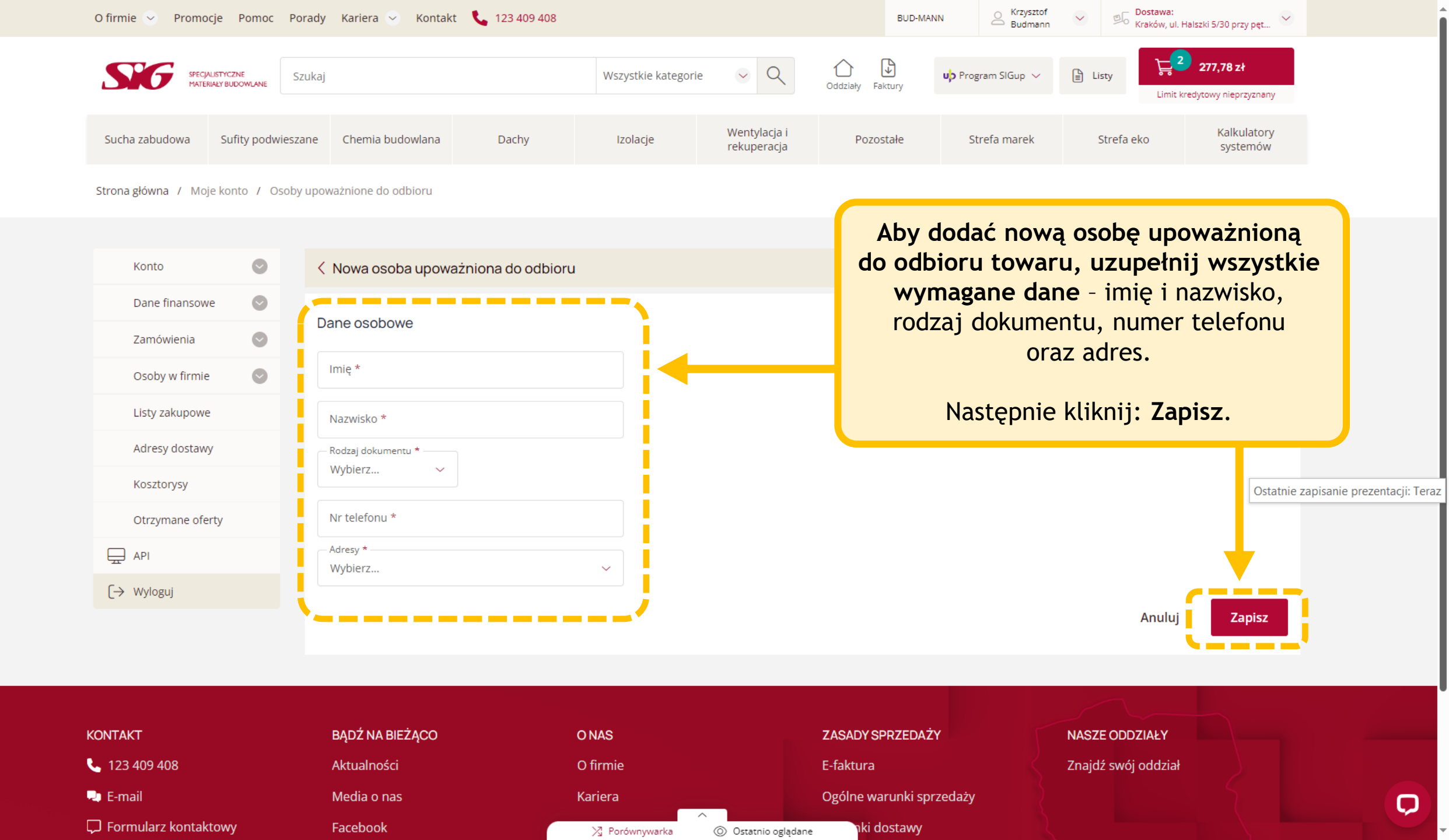

BUD-MANN

Budmann

## Stawa:

Kraków, ul. Halszki 5/30 przy pęt...

0.00 zł

Limit kredytowy nieprzyznany

Kalkulatory

systemów

Każda nowa osoba, którą dodasz jako upoważnioną do odbioru, automatycznie **pojawi się na liście "OSOBY UPOWAŻNIONE DO ODBIORU" w Twoim panelu klienta**. W momencie finalizowania zamówienia, będziesz miał możliwość szybkiego wyboru dowolnej osoby z tej listy, aby zapewnić płynny i bezproblemowy odbiór Twoich przesyłek.

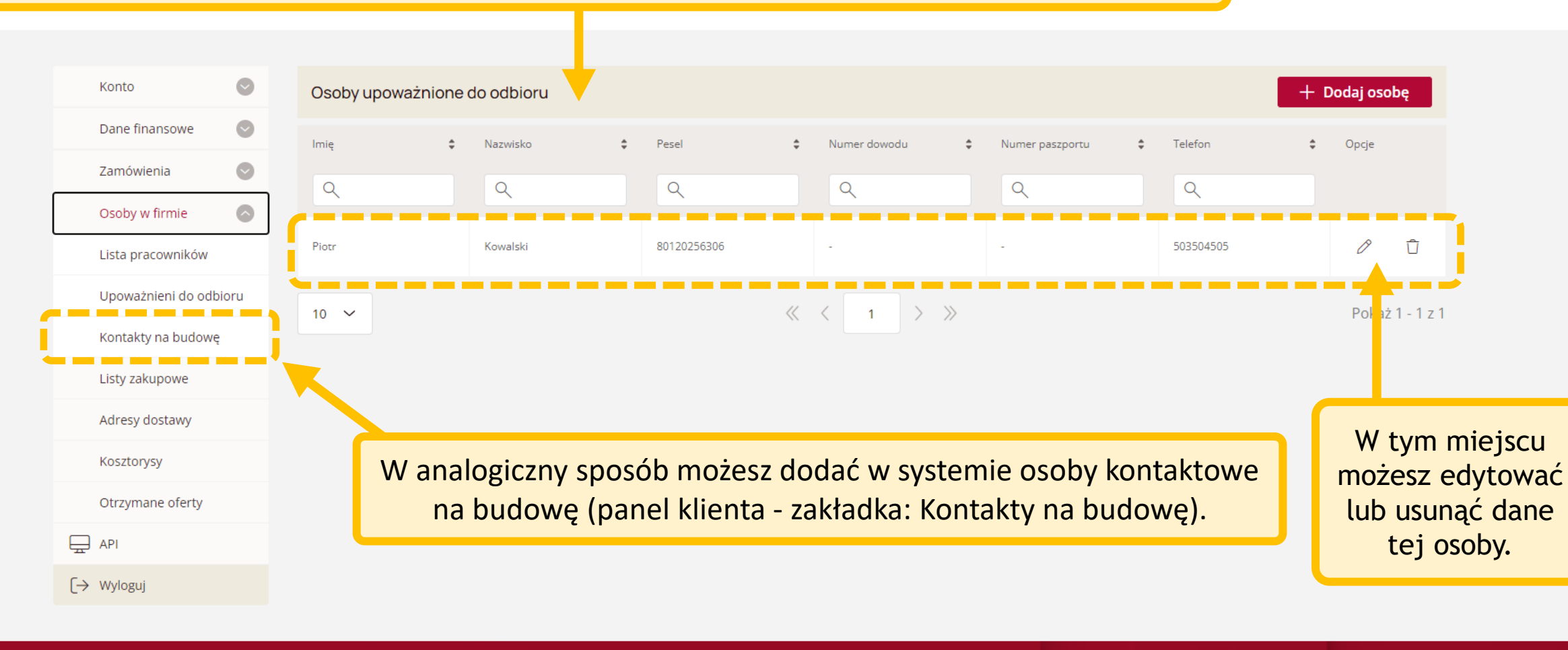

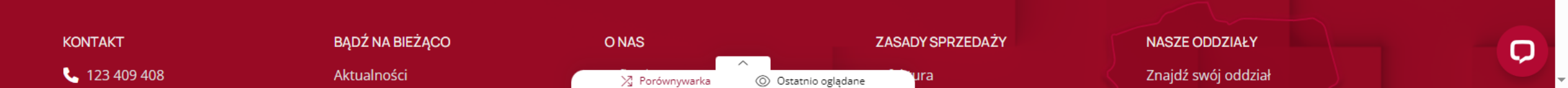